# Data Circuit Requests – quick guide

#### Please submit a separate request for each room.

## Submit a request

- 1. Go to https://365abdn.sharepoint.com/projects/circuit-request
- 2. Log into SharePoint with your University username in the format username@abdn.ac.uk and password. H My Requests

(+) New Request

- 3. On the Data Circuit Requests screen, under My Requests, click New Request.
- 4. On the new request screen, select the socket types you require by ticking the relevant checkboxes, e.g. Data Circuits and/or 13A Plug Twin Sockets.

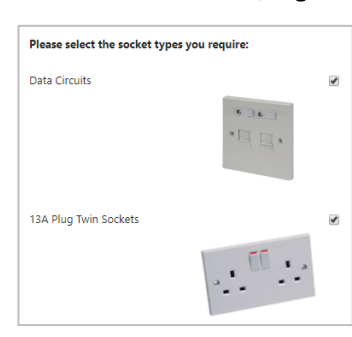

5. Provide Building and Room details, including the number of data circuits and/or dual mains outlets required and the location within the room where you would like them to be installed.

| Details                                                                |                                                          |  |  |  |  |
|------------------------------------------------------------------------|----------------------------------------------------------|--|--|--|--|
| Building                                                               | Edward Wright                                            |  |  |  |  |
|                                                                        | Please enter the name of the building                    |  |  |  |  |
| Room                                                                   | G57                                                      |  |  |  |  |
|                                                                        | Please enter the room number.                            |  |  |  |  |
| Data Circuits                                                          |                                                          |  |  |  |  |
| Number Required                                                        | 1                                                        |  |  |  |  |
|                                                                        | Number of dual data circuits required per room.          |  |  |  |  |
| Location in Room                                                       | on trunking, near window                                 |  |  |  |  |
|                                                                        | Where in the room are the data circuits to be installed? |  |  |  |  |
| 13A Plug Twin Sockets                                                  |                                                          |  |  |  |  |
| For any other electrical requirements please contact<br>estate service |                                                          |  |  |  |  |
| Number Required                                                        | 1                                                        |  |  |  |  |
|                                                                        | Number of dual mains outlets required per room.          |  |  |  |  |
| Location in Room                                                       | on trunking, near window                                 |  |  |  |  |
|                                                                        | Where in the room are the mains sockets to be installed? |  |  |  |  |

- 6. Add Additional Information relevant to your request if required.
- 7. Click Save to submit your request.
- 8. You are returned to the Data Circuit Requests screen, where you'll see your new request displayed under My Requests.

#### What happens next?

- You will receive an email confirmation, acknowledging receipt of your request. This will have the \_ subject line: Data/Mains Request Received and will include your request reference number.
- We will pass your request to our colleagues in Estates, who will obtain a quote from the contractors.
- Once Estates have a quote, you will receive another email. This will ask you to review the quote and to either approve or reject it.

1

Edit Item

## To review your quote

- 1. Click the link provided in the second email (with subject "*Task Assigned Quote Approval Request #<request\_number>*") to open your request within SharePoint.
- 2. Click **Edit Item** on the top left of the screen.
- 3. Review the quote, then click **Approved** or **Rejected**, as appropriate.

Make sure you have your line manager or School admin officer's approval before going ahead.

| Requests             |                                                        |                                                                                  |
|----------------------|--------------------------------------------------------|----------------------------------------------------------------------------------|
| Network Operations   | Due Date                                               |                                                                                  |
| Estates Project Team | Assigned To                                            | Diot Sv(vain x                                                                   |
| Test Results         | Description                                            |                                                                                  |
| EDIT LINKS           | Description                                            | Quote for completion of work: £2345 Please review and approve/reject this quote. |
|                      |                                                        |                                                                                  |
|                      |                                                        |                                                                                  |
|                      | Created at 26/04/2017 14:<br>Last modified at 26/04/20 | 51 by Workflow on behalf of 		Diot, Sylvain 		Approved 		Rejected 		Cancel       |

#### What happens next?

- If you select **Approved**, you must then arrange for your department to raise an internal purchase order to Estates for the work required.
  - $\circ$   $\;$  We will contact you to arrange a suitable time for the work to be carried out.
- If you select **Rejected**, both the IT Services and Estates will receive notification indicating that your request has been cancelled.
  - Note: Once a request has been cancelled, it cannot be re-activated. If you rejected a request by mistake, you will need to log a new request.

### Check request progress

You can check the progress of your request at any time.

- 1. Log into <u>https://365abdn.sharepoint.com/projects/circuit-request</u> with your University in the format *username@abdn.ac.uk* and password.
- 2. Your request is displayed under **My Requests** on the **Data Circuit Requests** screen. Details of your request include:

| Request Ref      | Unique reference number for your request                                                             |
|------------------|----------------------------------------------------------------------------------------------------|
| Building         | Requested location for new sockets                                                                   |
| Created          | Date on which you created your request                                                               |
| Created by       | Request owner                                                                                        |
| Quote            | Amount quoted for work. Note this will be £0.00 until Estates provide a quote.                       |
| Completed?       | Request status.                                                                                      |
| Quote Approval   | Whether you have approved or rejected the quote from Estates.                                        |
| Request Progress | Request progress, e.g. which team the request is currently sitting with, or if the work is complete. |

| <b>-</b> | My F         | Rec | quests               |                 |                 |           |            |                      |                  |
|----------|--------------|-----|----------------------|-----------------|-----------------|-----------|------------|----------------------|------------------|
|          | Find an item |     | Q                    |                 |                 |           |            |                      |                  |
| ~        | Request Ref. |     | Building             | Created         | Created By      | Quote     | Completed? | Quote Approval       | Request Progress |
|          | 13           |     | Cruickshank building | August 17, 2015 | 🗆 Diot, Sylvain | £1,234.00 | Yes        | Approved by Customer | Work Completed   |